# Manual TMC

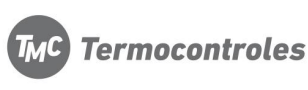

# Cod. 03WE-4

### **Datos técnicos**

- Fuente de alimentación: AC200-240V, 50/60HZ
- Capacidad contactos: 16A(Calefacción eléctrica)
- Precisión: ±0.5°C
   Rango de selección de temperatura: 5°C 35°C
- Rango del indicador de temperatura: 5-99°C
- ♦ Consumo: <0.3W</p>
- Tipo de sensor: NTC
- ✤ Dimensiones: 86\*86\*17mm (H\*W\*D)

#### Características

- Pantalla LCD táctil retro iluminada con indicador de temperatura deseada y ambiente
- Reloj (minutos, hora, semana)
- ✤ 6 periodos programables
- Sensor interno y externo
- Precisión de temperatura ambiente es de 0.5, precisión sensor interno 0.1
- Memoria de programación para proteger la configuración seteada en caso de corte de energía

#### **Botones**

| NO. | Señal      | Descripción                                                                                                    |  |  |
|-----|------------|----------------------------------------------------------------------------------------------------|--|--|
| 1   | $\bigcirc$ | Encendido/ Apagado                                                                                                |  |  |
| 2   | <b>∿</b>   | Modo: Presionar para cambiar a modo auto/manual,<br>Mantener presionado para configurar los periodos programables |  |  |
| 3   | $\bigcirc$ | Configuración de reloj: Hora, minuta, semana                                                                      |  |  |
| 4   |            | Aumentar temperatura, presionar junto con $\mathfrak{O}$ o $\oplus$ para aumentar el valor programado             |  |  |
| 5   | V          | Disminuir temperatura, presionar junto con $\mathfrak{V}$ o $\oplus$ para disminuir el valor programado           |  |  |

## Funciones

"" modo MANUAL (temporariamente manual cuando parpadeé, modo automático cuando no aparezca en pantalla);

- "**∭**" Calefaccionando
- "₩"Función Anti-freezing; "Ĥ"Al salir en la mañana, 2do periodo de tiempo
- "♥" Al despertar, 1er período de tiempo "♥ Regreso al mediodía, 3er periodo de tiempo
- " Regreso por la noche, 5to período de tiempo;
- "Al salir al mediodía, 4to periodo de tiempo

2

"C" Noche, 6to período de tiempo;

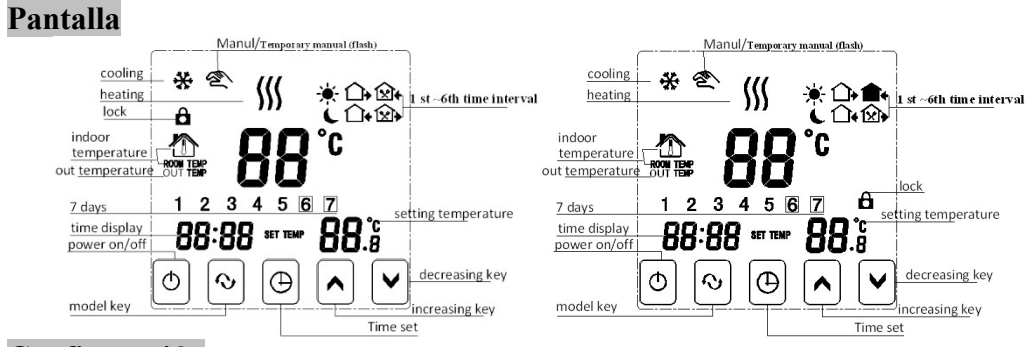

# Configuración

1) Reloj

Presionar "⊕ y ajustar valores (minutos, hora, semana) presionando "∧"o"∨"

#### 2) Ciclos (en Modo Automático)

Primero, selecciona el ciclo deseado a configurar, presionando "�" la pantalla mostrará "LooP" (Ciclo), luego presiona "∧", visualizara "12345"(Lunes a viernes); presiona 2 veces "∧", visualizará "123456"(Lunes a Sábado) ; presiona 3 veces "∧" visualizara "123456"(Lunes a domingo);

Segundo, una vez seleccionado el ciclo ("12345" o "123456" o 123456, 7") presiona "�/M" para seleccionar periodo de tiempo a configurar, presionar "⊕" para configurar el horario del periodo presionando "∧" o "✔". Los cambios se guardarán automáticamente

Nota: cuando esté activo el modo automático, el símbolo "♥" desaparecerá. Si necesita modificar la temperatura, con el modo AUTOMATICO funcionando, presione "∧" o "♥" `para ajustar.

#### 3) Configuración de horario por periodo

Primero, presione "O", luego presione "O" para modificar el horario del periodo de tiempo.

### Programación

Presionar "O", para ingresar al ciclo deseado, luego presione "O" para ingresar al horario del periodo de tiempo

| Periodo       |   | Icono    | Hora  | Temperatura |
|---------------|---|----------|-------|-------------|
|               | 1 | <b>.</b> | 06:00 | 20°C        |
|               | 2 |          | 08:00 | 15°C        |
| Samona        | 3 | ×        | 11:30 | 15°C        |
| Semana        | 4 | <u>ک</u> | 12:30 | 15°C        |
|               | 5 |          | 17:30 | 22°C        |
|               | 6 |          | 22:00 | 15°C        |
| Fin de comone | 1 | *        | 08:00 | 22°C        |
| rin de semana | 2 | C        | 23:00 | 15°C        |

1. Si configura la temperatura en "00", dicho período se encontrará apagado.

1

# Configuración Avanzada (sugerencia: operar con un técnico capacitado)

Con el termostato apagado, primero presione  $\oplus$  junto con  $\oplus$  para ingresar a Configuración avanzada. Se guardará luego de que la luz se apague. Presiona  $\oplus$  para configurar el próximo ítem.

| No. | Símbolo | Ítem                                                         | Parámetros                                                                                                   | Configuración de origen  |
|-----|---------|--------------------------------------------------------------|----------------------------------------------------------------------------------------------------|--------------------------|
| 1   | SEN     | Tipo de sensado                                              | 0: Sensado interno<br>1: Sensado externo<br>2: Control interno de temperatura,<br>Temperatura limite externa | 0:Sensor interno         |
| 2   | OSV     | Temperatura limite de<br>sensado externo                     | 5-99°C                                                                                                    | 42°C                     |
| 3   | dIF     | Diferencial de temperatura                                   | 1-9°C                                                                                                    | 2°C                      |
| 4   | SVH     | Temperatura máxima                                           | 5-99°C                                                                                                    | 35°C                     |
| 5   | SVL     | Temperatura Mínima                                           | 5-99°C                                                                                                    | 5°C                      |
| 6   | AdJ     | Temperatura sensada                                          | Chequear temperatura sensada                                                                                 | 0.1°C Precisión          |
| 7   | FrE     | Función Anti-freezing<br>(solo para calefacción por<br>agua) | 00:anti-freezing apagado<br>01:anti-freezing encendido                                                       | 00:anti-freezing apagado |
| 8   | POn     | Memoria de programación                                      | 00:Memoria DESACTIVADA<br>01: Memoria ACTIVADA                                                               | 00: Memoria ACTIVADA     |
| 9   | ADD     | Sincronización entre APP<br>y termostato                     | 01:ACTIVA<br>02-99: DESACTIVADA                                                                              | 01: ACTIVA               |
| 10  | FAC     | Configuración de origen                                      | 08: En pantalla<br>00: Restaurar config. de origen<br>(Luego de ajustar en 00, presione<br>\$\scrime{M}\$)   | 08                       |

NOTA: La temperatura límite es de 42°C f (OSV) de acuerdo a la configuración de origen, el diferencial es 2 (dIF). Si la temperatura aumenta a 44°C, el relé salida se apagará. Luego, si la temperatura desciende a 4°C, el relé salida volverá a funcionar y a calefaccionar.

# Falla de sensor

3

Elige la correcta función de sensor interno y externo. Si el sensor no funciona correctamente, en la pantalla se mostrará "Err". El termostato dejara de funcionar hasta que la falla no sea resuelta

4

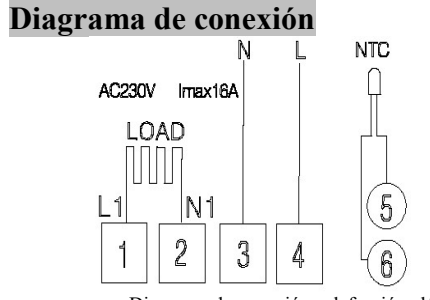

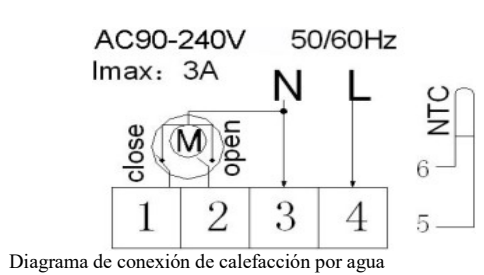

Diagrama de conexión calefacción eléctrica

(No conectar terminal "close 4" de válvula eléctrica)

# Instalación

Atención! Realice la conexión correctamente de acuerdo al diagrama. De lo contrario, el termostato podría ser dañado.

|                                                                    |                                                                                                    |                                                                                                    | 00                                                                                                    |
|--------------------------------------------------------------------|----------------------------------------------------------------------------------------------------|----------------------------------------------------------------------------------------------------|----------------------------------------------------------------------------------------------------|
| 1. Abrir el termostato<br>utilizando un destornillador<br>de 3.5mm | 2. Conecte los cables a la<br>bornera del panel trasero y<br>sujete el mismo a la pared<br>utilizando los tornillos<br>M14 | 3. Posicione el panel<br>frontal al panel trasero,<br>conectando la ficha blanca<br>al panel frontal para cerrar<br>el termostato | <ol> <li>Finalizar el encastre,<br/>deslizando suavemente el<br/>panel frontal sobre el panel<br/>trasero.</li> </ol> |

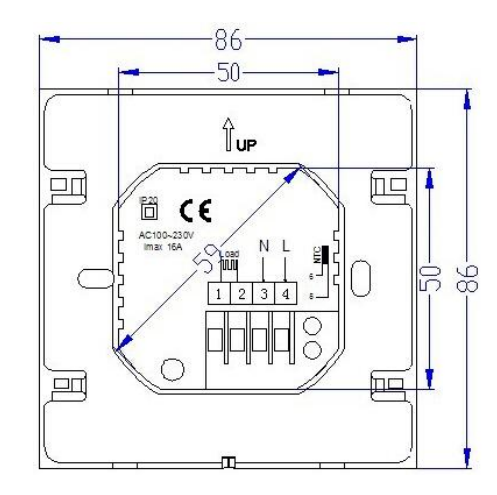

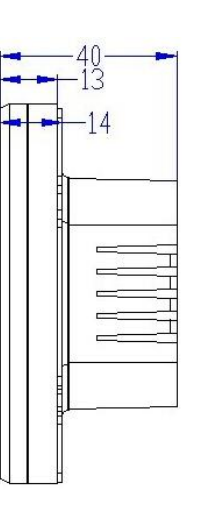

# APP TMC WIFI SMART

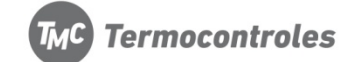

Cod. 03WE-4

| 1.                                                                                        |                                            |                                          |  |
|-------------------------------------------------------------------------------------------|--------------------------------------------|------------------------------------------|--|
|                                                                                           |                                            |                                          |  |
| EU Andorid APP                                                                            | Andorid APP (Google play i                 | nput "room heat" )                       |  |
| (Google play input "room                                                                  | n heat eu" )                               | Iphone App (App store input "room heat") |  |
|                                                                                           |                                            |                                          |  |
| 2. Configura la APP co                                                                    | on el nombre de red WIFI y                 | su clave                                 |  |
|                                                                                           | •••○○中国務計 令 16:30 (● 尊 77% ■)              |                                          |  |
| ●●●○○中国移动 夺 16:46 ④ Ø 74% ■○<br>< Equipment                                               | <sup>Edit</sup> My Thermostat's ${\cal O}$ |                                          |  |
| Add a new device to the WIFI network:                                                     |                                            |                                          |  |
| WIFI Name                                                                                 |                                            |                                          |  |
| WIFI Fassword                                                                             |                                            |                                          |  |
|                                                                                           |                                            |                                          |  |
|                                                                                           |                                            |                                          |  |
|                                                                                           |                                            |                                          |  |
| Start Connection                                                                          |                                            |                                          |  |
| «Possible causes of wifi connection failure»                                              |                                            |                                          |  |
|                                                                                           | Search Configure                           |                                          |  |
|                                                                                           |                                            |                                          |  |
| Nota: El nombre de la red WIFI no puede incluirlos signos " - " and "_". La conexión WIFI |                                            |                                          |  |
| del router deberá ser 2.4G y 4G para el dispositivo móvil.                                |                                            |                                          |  |

| 3. Con termostato apagado:                                                             |           |
|----------------------------------------------------------------------------------------|-----------|
| Mantén presionado el botón " <sup>(©</sup> " junto con el botón " <sup>(©</sup> " para | Power-off |
| ingresar a la configuración avanzada.                                                  |           |
|                                                                                        |           |
|                                                                                        |           |
| 4. Luego presiona 9 veces el botón "🕙" y aparecerá la palabra                          | 2 )))     |
| "FAC"                                                                                  |           |
|                                                                                        |           |
|                                                                                        |           |
|                                                                                        |           |
| 5.Una vez que aparezca "FAC" , luego presiona el botón "🎑 "                            |           |
| para configurar el digito en "32"                                                      |           |
|                                                                                        |           |
|                                                                                        |           |
|                                                                                        |           |
| 6.Presiona 🙂 para apagar                                                               | e ///     |
|                                                                                        |           |
|                                                                                        | FAL 32    |
|                                                                                        |           |

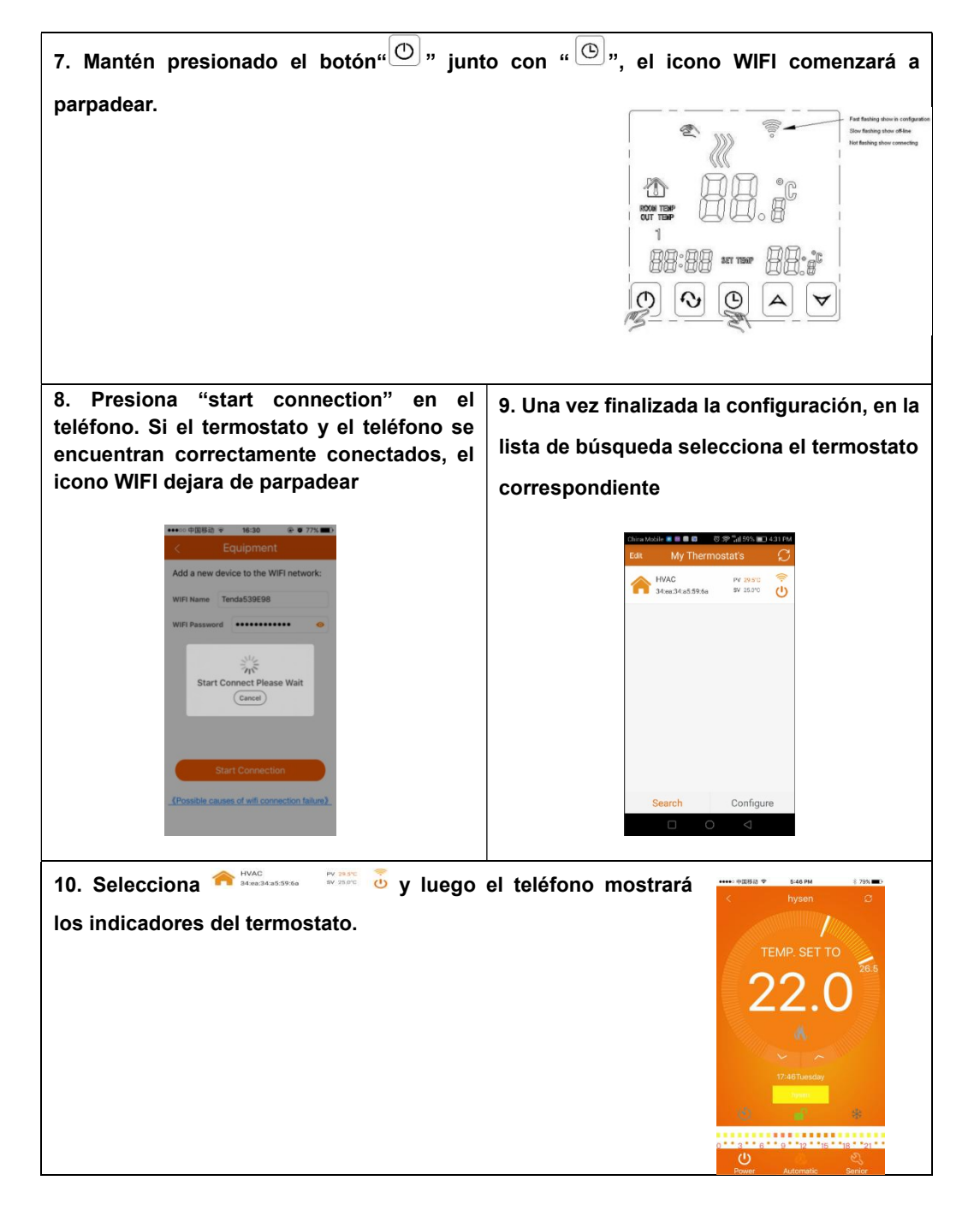

# Cómo utilizar la APP

| Manteniendo presionado 👫 🔤 🕺 🖞 ,                                    | Exer My Thermostat's C                               |
|---------------------------------------------------------------------|------------------------------------------------------|
| Podrás editar el termostato                                         |                                                      |
| seleccionado. tal como aparece en la                                | Edit Thermostat<br>34:ea:34:a5:5e:9b                 |
| imagen                                                              | Modify current thermostat                            |
| inagen                                                              | Delete current thermostat                            |
|                                                                     |                                                      |
|                                                                     |                                                      |
|                                                                     | Search Configure                                     |
| Presiona 🚫 configuración de hora                                    |                                                      |
| · · · · · · · · · · · · · · · · · · ·                               |                                                      |
|                                                                     |                                                      |
| Presiona 📕, bloqueo/ desbloqueo                                     |                                                      |
|                                                                     |                                                      |
| Mantén presionado                                                   | Set Week Program Data C                              |
|                                                                     | Week loop: 12345,67<br>Working day Program data set: |
| 0 • • 3 • • 6 • • 9 • • 12 • • 15 • • 18 • • 21 • • para configurar | Period 1: 6:00 20.0°C                                |
| la programación semanal                                             | Period 2: 8:00 15.0°C                                |
|                                                                     | Period 3: 11:30 15.0°C                               |
|                                                                     | Period 4: 12:30 15.0°C                               |
|                                                                     | Period 5: 17:00 22.0°C                               |
|                                                                     | Weekend Program data set:                            |
|                                                                     | Period 1: 8:00 22.0°C                                |
| Para modificar temperatura y horario del                            | < Set Week Program Data C                            |
| periodo 1 Presiona 6:00 20.0°C tal                                  | Work Kolu.<br>Working day Program data set:          |
|                                                                     | Period 1: 6:00 20.5*C                                |
| como aparece en la imagen. De la misma                              | a set time U'O                                       |
| manera, podras configurar cada uno de                               | 4 58<br>5 59<br>6 00 AM 0°C                          |
| los períodos.                                                       | Dane<br>Period 5: 17:00 22.0°C                       |
|                                                                     | (6 Period 6: 22:00 15.0°C                            |
|                                                                     | Weekend Program data set:                            |

| Selecciona serior para configurar las opciones avanzadas (ver imagen) | Advanced Data Setting ②     Sensor mode setting(sen): In-s control     Floor temp set(osv): 42°C     Floor temp set(diff(dif): 2°C     Room temp set max(svh): 35°C |
|-----------------------------------------------------------------------|----------------------------------------------------------------------------------------------------|
|                                                                       | Room temp adjust(adj): 0.0°C                                                                                                    |
|                                                                       | Power memory (PON): Off                                                                                                    |
|                                                                       |                                                                                                    |
| Presiona para encender o apagar                                       |                                                                                                    |
| Presiona Real para cambiar a modo automático o manual.                |                                                                                                    |
|                                                                       |                                                                                                    |